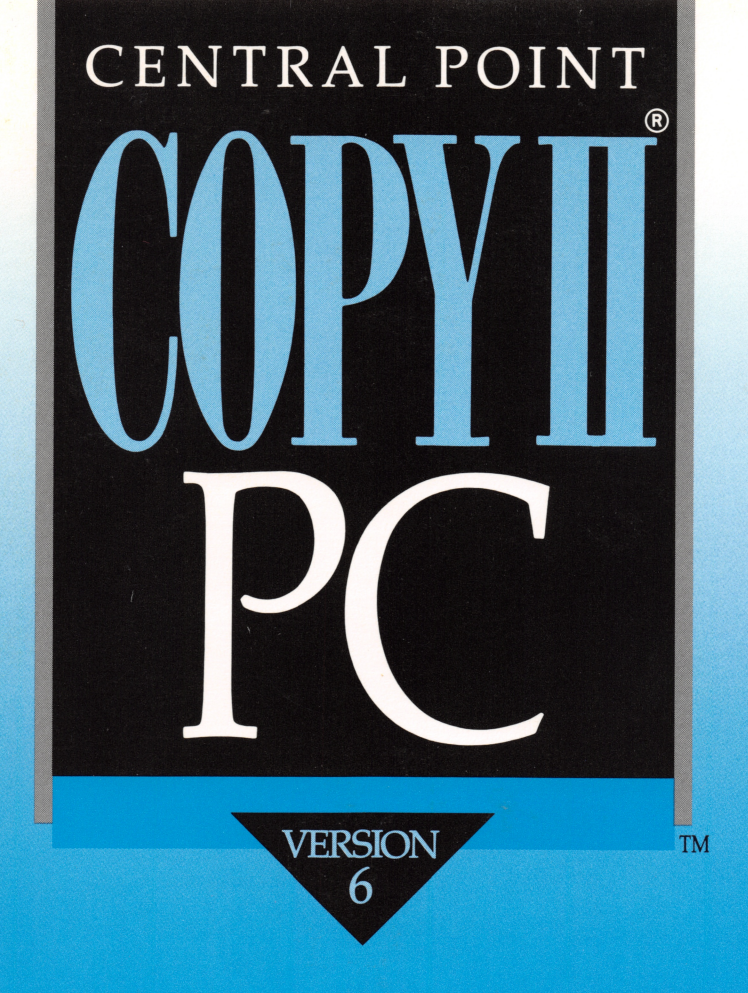

# PROTECTED SOFTWARE BACKUP 5¼″ ► 3½″ FORMAT TRANSFER KEY DISK ELIMINATION

Central Point Software INC®

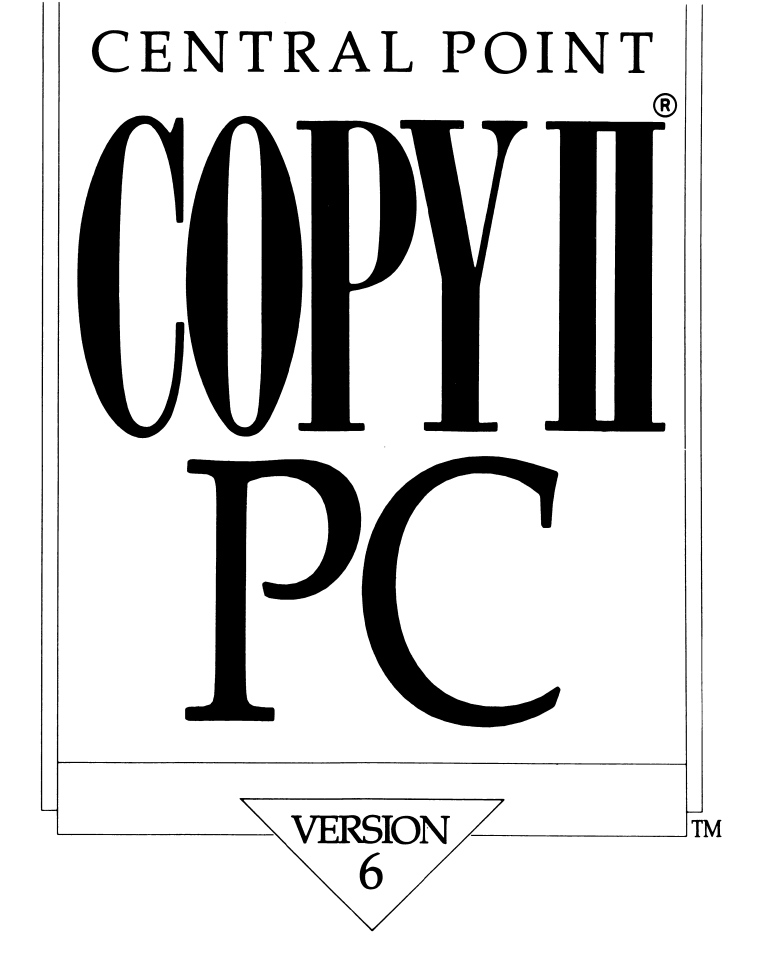

# PROTECTED SOFTWARE BACKUP 5 1/4" • 3 1/2" FORMAT TRANSFER KEY DISK ELIMINATION

Central Point Software, INC.<sup>TM</sup>

### Central Point Software, Inc. License Agreement

#### (Single User Products)

This is a legal agreement between you, the end user, and Central Point Software, Inc. BY OPENING THIS DISK PACKAGE, YOU ARE AGREEING TO BE BOUND BY THE TERMS OF THIS AGREEMENT. IF YOU DO NOT AGREE TO THE TERMS OF THE AGREEMENT, PROMPTLY RETURN THE DISK PACKAGE AND THE ACCOMPANYING ITEMS (including written materials and binders or other containers) TO THE PLACE YOU OBTAINED THEM FOR A FULL REFUND.

### CENTRAL POINT SOFTWARE, INC. SOFTWARE LICENSE

1. **GRANT OF LICENSE.** Central Point Software grants to you the right to use one copy of the enclosed Central Point software program (the "SOFTWARE") on a single terminal connected to a single computer (i.e. with a single CPU at a time). You may not network the SOFTWARE or otherwise use it on more than one computer or computer terminal at the same time.

2. COPYRIGHT. The SOFTWARE is owned by Central Point Software, Inc. or its suppliers and is protected by United States copyright laws and international treaty provisions. Therefore, you must treat the SOFTWARE like any other copyrighted material (e.g. a book or musical recording) except that you may (a) make copies of the SOFTWARE solely for backup or archival purposes, and (b) transfer the SOFTWARE to hard disks provided that only one copy of the SOFTWARE is used at any time. You may not copy the written materials accompanying the SOFTWARE.

3. **OTHER RESTRICTIONS.** You may not rent or lease the SOFTWARE, but you may transfer the SOFTWARE and accompanying written materials on a permanent basis provided you retain no copies and the recipient agrees to the terms of this Agreement.

4. DUAL MEDIA SOFTWARE. If the SOFTWARE package contains both 3.5" and 5.25" disks, then you may use only the disks appropriate for your single-user computer. You may not loan, rent, lease or transfer the disks to another user except as part of the permanent transfer (as provided above) of all SOFTWARE and written materials.

LIMITED WARRANTY. Central Point Software, Inc. warrants that (a) the SOFTWARE will perform substantially in accordance with the accompanying written materials for a period of 90 days from the date of receipt; and (b) any hardware accompanying the SOFTWARE will be free from defects in materials and workmanship under normal use and service for a period of one year from the date of receipt. Any implied warranties on the SOFTWARE and hardware are limited to 90 days and one (1) year, respectively. Some states do not allow limitations on duration of an implied warranty, so the above limitation may not apply to you.

**CUSTOMER REMEDIES.** Central Point Software's entire liability and your exclusive remedy shall be, at Central Point Software's option, either (a) return of the price paid or (b) repair or replacement of the SOFTWARE or hardware that does not meet Central Point Software's Limited Warranty and which is returned to Central Point Software with a copy of your receipt. This Limited Warranty is void if failure of the SOFTWARE or hardware has resulted from accident, abuse, or misapplication. Any replacement SOFTWARE will be warranted for the remainder of the original warranty period or 30 days, whichever is longer. NO OTHER WARRANTIES. CENTRAL POINT SOFTWARE, INC. DISCLAIMS ALL OTHER WARRANTIES, EITHER EXPRESSED OR IMPLIED, INCLUDING BUT NOT LIMITED TO: IMPLIED WARRANTIES OF MERCHANTABILITY AND FITNESS FOR A PARTICULAR PURPOSE, WITH RESPECT TO THE SOFTWARE, THE ACCOMPANYING WRITTEN MATERIALS, AND ANY ACCOMPANYING HARDWARE. THIS LIMITED WARRANTY GIVES YOU SPECIFIC LEGAL RIGHTS; YOU MAY HAVE OTHERS WHICH VARY FROM STATE TO STATE.

NO LIABILITY FOR CONSEQUENTIAL DAMAGES. IN NO EVENT SHALL CENTRAL POINT SOFTWARE, INC. OR ITS SUPPLIERS BE LIABLE FOR ANY DAMAGES WHATSOEVER (INCLUDING, WITHOUT LIMITATION, DAMAGES FOR LOSS OF BUSINESS PROFITS, BUSINESS INTERRUPTION, LOSS OF BUSINESS INFORMATION, OR OTHER PECUNIARY LOSS) ARISING OUT OF THE USE OF OR INABILITY TO USE THIS CENTRAL POINT SOFTWARE, INC. PRODUCT, EVEN IF CENTRAL POINT SOFTWARE, INC. HAS BEEN ADVISED OF THE POSSIBILITY OF SUCH DAMAGES. SINCE SOME STATES DO NOT ALLOW THE EXCLUSION OR LIMITATION OF LIABILITY FOR CONSEQUENTIAL OR INCIDENTAL DAMAGES, THE ABOVE LIMITATION MAY NOT APPLY TO YOU.

#### **U.S. GOVERNMENT RESTRICTED RIGHTS**

The SOFTWARE and documentation are provided with RESTRICTED RIGHTS. Use, duplication or disclosure by the Government is subject to restrictions as set forth in subdivision (b)(3)(ii) of The Rights in Technical Data and Computer Software clause at 252.227-7013. Contractor/manufacturer is Central Point Software, Inc./15220 NW Greenbrier Parkway, #200/Beaverton, OR 97006.

This Agreement is governed by the laws of the State of Oregon.

© Copyright Central Point Software, Inc., August, 1990

Should you have any questions concerning this Agreement, or if you desire to contact Central Point Software, Inc. for any reason, please write: Central Point Software, Inc./15220 NW Greenbrier Parkway, #200/Beaverton, OR 97006.

If you need technical support for Copy II PC, please call (503) 690-8080. Press 4 anytime after the automated attendant has answered. Our support hours are 6-5 PST.

# **Table of Contents**

| About this Manual                                     | 1      |
|-------------------------------------------------------|--------|
| Typographic Conventions                               | 1      |
| Introduction                                          | 3      |
| Registration card                                     | 3      |
| Technical Support                                     | 4      |
| Suggestions for Using Copy II PC<br>Important Notice  | 4<br>5 |
| System Requirements                                   | 7      |
| Memory                                                | 7      |
| Drives                                                | 7      |
| Compatibility                                         | 8      |
| Using Copy II PC                                      | 11     |
| Help Screen                                           | 11     |
| SETUP.BAT                                             | 13     |
| BULKERAS.EXE                                          | 14     |
| COPYIIPC.EXE                                          | 15     |
| COPYIIJR.EXE                                          | 17     |
| Drive Speed Check                                     | 18     |
| Using NOKEY.COM                                       | 21     |
| Using NOKEY with a Backup Disk                        | 21     |
| Using NOKEY with a Hard Disk                          | 22     |
| Using NOGUARD.EXE                                     | 25     |
| Which Disks Will Require NOGUARD?                     | 25     |
| Hard Disk Protection Removal                          | 28     |
| Uninstalling a Program from the Original Subdirectory | 32     |
| Floppy Disk Protection Removal                        | 33     |
| How Can You Determine if NOGUARD Has Processed        |        |
| Correctly?                                            | 36     |

İ

| Having Trouble?                        |    |
|----------------------------------------|----|
| What to Try if the Backup Doesn't Work |    |
| Error Messages                         |    |
| NOKEY                                  |    |
| NOGUARD                                |    |
| Technical Support                      | 41 |
| Technical Support Checklist            |    |
| Index                                  |    |

# **About this Manual**

| Typographic<br>Conventions | The actual keys you press appear like this: ALT-R. For example, ESC means to press the Escape key. Hyphens between keys tell you to press them simultaneously. |
|----------------------------|----------------------------------------------------------------------------------------------------|
|                            | Information that you enter from the keyboard appears like this:                                                                                                |
|                            | COPYIIPC                                                                                                    |
|                            | Numbered lists (1, 2, etc.) indicate a procedure with two or more sequential steps.                                                                            |
|                            | This symbol () means a procedure follows.                                                                                                    |
| $\bigwedge$                | Important information or warnings use this symbol.                                                                                                    |
|                            | Filenames are in all caps: COPYIIPC.EXE.                                                                                                    |
|                            | Parameters are written using the following conventions:                                                                                                    |
|                            | <ul> <li>Brackets indicate optional terms you may omit. Do not enter the brackets.</li> </ul>                                                                  |
|                            | <ul> <li>Drives and other variables are in lower case and italic.</li> </ul>                                                                                   |
|                            | <ul> <li>Switches are bold and uppercase.</li> </ul>                                                                                                    |
|                            | For example:                                                                                                    |
|                            | COPYIIPC <i>a</i> : [/1][/Q][/SDR]                                                                                                    |

This manual is divided into the following chapters:

Introduction

System Requirements

Using Copy II PC

Using NOKEY.COM

Using NOGUARD.EXE

Having Trouble?

Technical Support

### Introduction

Copy II PC, the backup program for PCs and compatibles, provides these valuable functions:

- Creates archival floppy backups of most protected software quickly and easily.
- Runs some protected software from your hard disk without a key disk in the floppy drive.
- Makes backups of standard, non-protected software with verification. Copy II PC is equivalent to running both DISKCOPY and DISKCOMP.
- Checks your drive speeds.
- Bulk erases disks.

#### **Registration card**

Being a registered owner entitles you to technical support. If you purchased Copy II PC directly from Central Point Software, we have already registered you as an owner, and there will not be a registration card enclosed.

Copy II PC is entirely non-protected. Make a backup of the original disk using the standard DOS DISKCOPY command or Copy II PC itself. Then place your original disk in a safe place and use the copy.

Copy II PC is shipped without DOS. You can either boot DOS before inserting Copy II PC, or you can install DOS onto your Copy II PC to make it self-booting. We recommend you use the program SETUP.BAT, supplied on the Copy II PC disk, to install the program files into a subdirectory on your hard disk.

| Technical Support                   | If you need technical support for Copy II PC, please call (503) 690-<br>8080. Additional information on contacting us by mail or fax is<br>included in the Technical Support appendix.                                                                                                    |
|-------------------------------------|----------------------------------------------------------------------------------------------------|
|                                     | Our technical support hours are Monday-Friday, 6 am-5 pm PST.<br>Please read the Technical Support appendix and complete the<br>Technical Support Checklist before contacting us.                                                                                                    |
|                                     | For information on last-minute changes to the program that was not<br>included in the manual, see the README.TXT file (if one is included).<br>Reviewing this information insures that you have the most current<br>information possible about the programs.                                                                                  |
| Suggestions for Using<br>Copy II PC | Copy II PC doesn't require any technical knowledge to use. However, if you run into problems, a troubleshooting section is provided in the back of the manual with suggestions to solve common problems.                                                                                                    |
|                                     | If you are not sure which part of Copy II PC to use to make your backup or remove copy protection, try the following suggestions:                                                                                                    |
|                                     | <ul> <li>Check the enclosed addendum that contains the names of<br/>programs that Copy II PC can copy to see if your program is on<br/>the list. (You can also run NOGUARD and scroll through the list<br/>of names that appear to see if your program is on that list.) If it is,<br/>follow the directions to copy your program.</li> </ul> |
|                                     | <ul> <li>Run NOGUARD and select the Protection Scheme Determination<br/>option. Follow the prompts on the screen to determine the type of<br/>protection used.</li> </ul>                                                                                                    |
|                                     | <ul> <li>If the scheme is determined, select the option from the on-screen<br/>list and follow the prompts.</li> </ul>                                                                                                    |
|                                     | <ul> <li>If the scheme is not determined, run COPYIIPC and try to copy<br/>the disk.</li> </ul>                                                                                                    |
|                                     | <ul> <li>Try running NOKEY if all else fails.</li> </ul>                                                                                                    |
|                                     |                                                                                                    |

#### **Important Notice**

Under the Federal Copyright Act, an owner of a computer program is entitled to make a new copy for archival purposes only. Some software is licensed, not sold. Subject to state law regarding the enforceability of that license, your right to make archival backups may be limited or not exist. Please check whether your state law applies to you in this regard. This product is supplied for lawful purposes only, and you are not permitted to use it in violation of Federal Copyright law or state software license enforcement laws. By using this product you agree to be bound by the terms of this notice.

# **System Requirements**

| Memory | Copy II PC requires 64K memory on IBM computers and most<br>compatibles but will take advantage of all available memory to speed<br>the backup process. (See the section "Compatibility" for exceptions to<br>the memory requirements.)                                                                                                    |
|--------|----------------------------------------------------------------------------------------------------|
| Drives | Copy II PC works on either a 1 or 2 floppy drive system. It can use 5.25" 360K or 1.2 megabyte drives, or 3.5" 720K or 1.44 megabyte drives.                                                                                                    |
|        | Copy II PC supports both internally and externally connected floppy<br>drives. It is capable of recognizing drives that have been logically<br>configured with DOS and can work with any drive letter specification<br>that DOS recognizes (must be DOS v. 3.2 or higher). However, you<br>cannot specify your hard drive as the target drive. |
|        | Copy II PC supports the following disk formats:                                                                                                    |
|        | <ul> <li>160K</li> <li>180K</li> <li>320K</li> <li>360K</li> <li>1.2MB</li> <li>720K</li> <li>1.44MB</li> </ul>                                                                                                    |
|        | High capacity disks can only be copied to like capacity disks<br>(1.44MB to 1.44 MB and 1.2MB to 1.2MB).                                                                                                    |
| ▼ Note | When copying from $5.25$ " to $3.5$ ", the original disk must have been formatted with DOS 2.0 or higher and be a 9 sector per track disk to be recognized by the $3.5$ " drine. (In other words, the disk must be formatted as single sided                                                                                                   |

the 3.5" drive. (In other words, the disk must be formatted as single sided 180K or double sided 360K. You can use the DOS CHKDSK command to check the formatted capacity of a disk.) Otherwise, Copy II PC makes the backup, but when the backup is booted, the message "General Failure" is displayed.

#### To summarize:

| Copy II PC formats as it writes. However, if copying from a 5.25"   |
|---------------------------------------------------------------------|
| disk to a 3.5" disk, the original 5.25" disk must have been created |
| with DOS 2.0 or higher in order for the 3.5" disk to be recognized. |

- When using a 1.2 megabyte drive as the target, the backup may not be reliable when run in a standard 360K drive.
- Copy II PC does recognize drives logically configured through DOS, but it does not copy original disks directly onto a hard disk.

**Compatibility** Certain compatibles do not work well with Copy II PC, or have some idiosyncrasies that need to be adjusted.

AT&T 6300: Reports of Copy II PC hanging at opening screen have been attributed to AT&T's v. 1.1 ROM/BIOS. Any ROM version above 1.1 should work reliably.

AMSTRAD 1640: Before running Copy II PC, the Amstrad setup software should be run and the mouse setting changed to zero.

**IBM PC Jr.:** Requires at least 256K memory.

**ITT EXTRA:** NOGUARD may not process on this machine.

**OLIVETTI:** (see AT&T)

**TANDY 1000 EX and HX:** Requires the addition of the "Memory Plus Expansion" card, available from Radio Shack, which adds DMA (direct memory access) and 128K of memory.

**TANDY 1000 and TANDY 1000 SX and TX:** Requires at least 256K memory.

**TANDY 1200:** NOGUARD may not process on this machine.

**TANDY:** Copy II PC usually does not support more than two floppy drives on a Tandy system. If you are experiencing problems using Copy II PC in this situation, disconnect the third floppy drive and try again.

**TELEVIDEO:** NOGUARD may not process on this machine.

### Copy II PC does not run on these machines:

AT & T 6300 with ROM v 1.1 Data General 1 DEC/Rainbow Epson QX-10 and QX-16 Tandy 1000 SX and TX with 128K Tandy 1000 EX and HX with 256K Osborne 3 Sharp PC 7000 Wang PC Hewlett Packard 150 Tandy 2000

# **Using Copy II PC**

The following files are contained on the Copy II PC disk:

| COPYIIPC.EXE |
|--------------|
| COPYIIJR.EXE |
| NOGUARD.EXE  |
| NOKEY.COM    |
| SETUP.BAT    |
| BULKERAS.EXE |

Each program is explained in the following sections of this chapter.

Help ScreenCopy II PC provides an on-line help screen accessible from the DOS<br/>prompt. Be sure you are in the Copy II PC subdirectory or have the<br/>Copy II PC disk in the floppy drive and the drive letter is specified on<br/>screen. Then type:

#### COPYIIPC/?

0

The following help options appear:

| The followin      | ng are the recognized parameters for Copy II PC:<br>ers are optional.                                     |
|-------------------|----------------------------------------------------------------------------------------------------|
| COPYIIPC x:<br>or | y: /1 /X /Q /M /MC /SDR /SRC=zzzz /TGT=zzzz                                                               |
| COPYIIPC x:       | /T /M /MC                                                                                                 |
| "x":              | is either the source drive where you insert the<br>original diskette or the drive to time (see<br>/T).    |
| "ү":              | is the target drive where you insert the target<br>diskette. This may be the same as the source<br>drive. |

- "/1" is used to restrict the copy to one side of the disk only.
- "/X" is used to allow the user to enter special data used in the creation of special errors. The user should have no current need for this option.
- "/Q" is used to force an 80 track copy. Occasionally helpful for machines that have unrecognizable 80 track drives. However, the use of /SRC and /TGT is recommended instead.
- "/M" forces the program to display a variety of diagnostic information in the event you need to call Central Point for help.
- ``/MC" forces the program to operate with a MICRO CHANNEL when it is not automatically detected. This should not be necessary.
- ``/SDR" tells the program to "Set the data rate."
  Normally, only AT-type and PS/2 type machines
  need to set the data rate and they should be
  automatically detected.
- "/SRC=zzzz" forces the source drive type and
- "/TGT=zzzz" forces the target drive type where "zzzz" is:
  - "360K" = 40 track, low data rate, 5.25" drive "720K" = 80 track, low data rate, 3.5 or 5.25 " drive "1.2M" = 80 track, dual data rate, 5.25" drive "1.44M" = 80 track, dual data rate, 3.5" drive

"/T" runs a timing check on the drive specified.

**SETUP.BAT** SETUP.BAT installs the Copy II PC program files into a subdirectory on your hard disk.

#### □ To use SETUP.BAT:

- 1. Insert the Copy II PC disk into the floppy drive.
- 2. At the prompt type:

A:>SETUP X:\C2PC

(X= hard drive letter)

You must specify the drive and path. If the subdirectory does not exist, Copy II PC creates it during the installation.

If the subdirectory already exists (you are copying the new files over the old), you may see the DOS error message "Directory already exists" or "Unable to create directory." This message may be ignored. 3. Press ENTER.

The following screen appears:

```
Installation of COPY II PC V6.0 files.
¥
¥
         The path must be specified. For example,
¥
         SETUP C:\C2PC. If the subdirectory C2PC does not
¥
         exist, the installation process will create it.
¥
         (You must specify your hard drive in the path.)
¥
         If the subdirectory already exists on your hard
drive, you may see the message "Directory already
exists" or "Unable to create directory."
¥
×
¥
¥
         These are error messages generated by DOS.
¥
         It does not affect the process of copying
*
*
         the Copy II PC files into that subdirectory,
¥
         Please note: Older versions of NOGUARD will be
¥
         renamed to NOGUARD.OLD.
¥
¥
¥
SETUP . BAT
NOKEY.COM
BULKERAS . EXE
COPYIIJR.EXE
COPYLIPC.EXE
NOGUARD . EXE
SETUP . BAK
         7 File(s) copied
         All Copy II PC files have been successfully
¥
¥
         copied to the specified path.
¥
×
A:>>
```

▼ Note

If you are installing to a subdirectory that already contains older Copy II PC files, the program NOGUARD.COM will be renamed to NOGUARD.OLD. If you manually copy the Copy II PC files, you must rename or delete the older version of NOGUARD.

If you want to make the Copy II PC disk self-booting, use the DOS /S command to format a bootable disk, and then copy each program file to that disk.

#### **BULKERAS.EXE**

Some software protection methods rely on the absence of correctly formatted sectors on certain tracks. Also, other schemes require the second side of a disk to be blank. If you're having trouble with a target disk, it is helpful to erase it before restarting the copy. The program BULKERAS.EXE will completely erase a disk. It will erase all disk formats, including high density.

#### □ To use BULKERAS.EXE:

1. At the DOS prompt type:

BULKERAS x:

x: = The drive in which you will place the disk to be erased.

2. Press ENTER.

The BULKERAS.EXE program has a help screen which may be invoked by typing:

BULKERAS/?

The following screen appears:

The following are the recognized parameters for COPY II - PC Bulk Eraser. BULKERAS x: /1 /40 /80 /SDR (all parameters are optional) "x:" is the drive where you insert the diskette to be erased. If omitted, the current drive is used. "/1" is used to restrict the erasure to one side only. The default is to erase both sides. "/49" indicates that the drive is to be treated as if it has only 40 tracks. This is mutually exclusive with the /80 parameter. "/80" indicates that the drive is to be treated as if it has 80 tracks. This is mutually exclusive with the /40 parameter. "/SDR" tells the program to "Set the Data Rate". Normally, only AT-type and PS/2-type machines need to set the data rate and they should be automatically detected. NOTE: The last four parameters are for overriding the automatic drive type determination of the program.

**COPYIIPC.EXE** 

This is the main program file. It copies data from the source disk to the target disk as it is, including bad sectors that may comprise the protection method. It also displays the track and sides as they are being read and written. We **strongly** recommend that you writeprotect any original disk before attempting to back it up.

#### □ To use Copy II PC on a 2 drive system:

- Change to the Copy II PC subdirectory on your hard disk, or insert the Copy II PC disk into the drive.
- 2. Type:
- COPYIIPC A: B: or COPYIIPC B: A:
- 3. Press ENTER.

The following screen appears:

(The Personal Computer Bisk Duplicator (C) Copyright 1983 thru 1990 - Central Point Software, Inc. Unauthorized duplication prohibited.

INFORTANT MOTICE: Under the Federal Copyright Law the owner of a copy of a computer program is emtitled to make a new copy for archival purposes only. Some software is licensed, not sold. Subject to state law regarding the enforceability of shrink-wrap license agreements, your right to make backups may be limited or mot exist. We suggest you check your state law to see whether it affects you in this regard. This product is supplied for lawful purposes only and you are not permitted to use it in violation of Federal Copyright Law or State Software License Enforcement Laws. By using this product, you agree to be bound by the terms of this notice.

Drive A(0)=1.2H, drive B(0)=1.2H Set data rate=Yes, Micro Channel=no Press CTRL-BREAK at any time to return to DOS. Place SOURCE diskette in drive A. Place TARGET diskette in drive B. Press any key to proceed.

- 4. Place the disk to copy into drive A.
- 5. Place the target disk into drive B.
- 6. Press any key to begin the copy process.

#### □ To use Copy II PC on a single drive system:

1. Change to the Copy II PC subdirectory on your hard disk, or insert the Copy II PC disk into the drive.

2. Type:

COPYIIPC A: A: or COPYIIPC B: B:

3. Press ENTER.

The following screen appears:

| COPY II - PC<br>The Personal Computer Disk Duplicator<br>(C) Copyright 1983 thru 1990 - Central Point Software, Inc.<br>Unauthorized duplication prohibited.                                                                                                    |
|----------------------------------------------------------------------------------------------------|
| INFORTANT NOTICE: Under the Federal Copyright Law the owner of a copy of a computer program is entitled to make a new copy for archival purposes only. Some software is licensed, not sold. Subject to state law regarding the enforceability of shrink-wrap license agreements, your right to make backups may be limited or mot exist. We suggest you check your state law to see whether it affects you in this regard. This product is supplied for lawful purposes only and you are not permitted to use it in violation of Federal Copyright Law or State Software License Enforcement Laws. By using this product, you agree to be bound by the terms of this notice. |
| Drive A(8)=144H, drive A(8)=144H<br>Set data rate=Yes, Nicro Channel=no                                                                                                    |
| Press CIRL-BREAK at any time to return to DOS.                                                                                                    |
| Place SOURCE diskette in drive A.                                                                                                    |
| Press any key to proceed.                                                                                                    |

- 4. Insert the disk you wish to copy.
- 5. Press any key to begin the copy process.

Follow the prompts to insert the source and target disks as needed.

#### **COPYIIJR.EXE**

This file works specifically on an IBM PCJR with at least 256K memory, all of which must be available to DOS. In other words, no RAM disks or print spoolers, or other memory intensive programs can be in memory. COPYIIJR supports both Quadram memory expansion and Racore memory expansion (running in the Junior mode).

If COPYIIJR doesn't find enough memory in the PCJR, it will issue the following message:

"Install the PC/JR's memory option on your DOS disk..."

This means that the install disk that came with the extra memory board has not been run. Be sure and run any installation disk that came with your memory board, then try running COPYIIJR again.

Follow the same commands as explained in the COPYIIPC.EXE section.

# **Drive Speed Check** To properly read the data on disks, a disk drive must spin at the right speed. This speed is usually set at the factory, but with time and use, the drive speed can drift. If the speed changes too much, I/O errors can occur, or data can be written that is unreadable on a normal speed drive. Copy II PC contains a program that checks the speed of your floppy drives.

#### □ To check drive speed:

- 1. Change to the Copy II PC subdirectory on your hard disk, or insert the Copy II PC disk into the drive.
- 2. Type:

COPYIIPC X:/t

(X = letter of the drive you are testing.)

3. Press ENTER.

You may either leave the Copy II PC disk in the drive or use any other disk.

4. Press any key to begin the check.

The following screen appears:

COPY II - PC Release 6.0 The Personal Computer Disk Duplicator (C) Copyright 1993 thru 1999 - Central Point Software, Inc. Unauthorized duplication prohibited. INFORTANT NOTICE: Under the Federal Copyright Law the owner of a copy of a computer program is entitled to make a new copy for archival purposes only. Some software is licensed, not sold. Subject to state law regarding the enforceability of skrink-wrap license agreements, your right to make backups may be linited or not exist. We suggest you check your state law to see whether it affects you in this regard. This product is supplied for lawful purposes only and you are not permitted to use it in violation of Federal Copyright Law or State Software License Enforcement Laws. By using this product, you agree to be bound by the terms of this notice. Drive A(0)=144H, drive A(0)=144H Set data rate=Yes, Micro Channel=no Place a diskette in drive A Press any key to proceed. Tining test proceeding. Press any key to terminate. For a standard 5 1/4 inch or a 3 1/2 inch drive the count should be between 197 and 283. For a 1.2 MB hi-capacity drive, the count should be between 164.16 and 169.16.

Current count 200.2, average 200.2

5. Press any key to terminate the check.

# **Using NOKEY.COM**

This program intercepts the call to the floppy drive for the original or "key" disk. Some protection methods allow users to copy the program (to a floppy or hard disk) but require that the original disk be inserted in the floppy drive to start it.

#### To Install NOKEY.COM onto a floppy backup disk:

- 1. Make a backup copy of the disk you wish to install NOKEY onto, following the directions in the COPYIIPC.EXE section.
- 2. Change to the Copy II PC subdirectory on your hard disk, or insert the Copy II PC disk into the drive.
- 3. Insert the backup disk into drive B.

(On single drive systems, you will be prompted when to change disks.)

4. Type:

COPY NOKEY.COM B:

5. Press ENTER.

The message "1 file(s) copied" appears when the process is complete.

# Using NOKEY with a Backup Disk

After you have copied your original disk with COPYIIPC, you can then install the NOKEY program on the backup disk as described above. Subsequent operation of the program on that disk will not prompt you to insert the original disk.

#### To use the backup with NOKEY installed:

- 1. Insert the backup disk with NOKEY installed into the drive.
- 2. At the prompt, type:

#### NOKEY

3. Press ENTER.

A copyright notice appears along with a message that NOKEY is now installed.

4. At the DOS prompt, type the command you normally use to call up the original program.

It should now run without asking you to insert the original disk.

▼ Note If there is no room on the backup for the NOKEY program, simply run NOKEY from the Copy II PC disk or subdirectory before running the backup.

To remove NOKEY from memory, type NOKEY/R at the DOS prompt.

Using NOKEY with a Hard Disk Many programs allow installation to a directory on a hard disk, but every time you want to run that program, you are required to insert the original disk. By installing the NOKEY program into the directory, NOKEY will intercept the check to the floppy drive, so you do not have to insert the original disk anymore.

#### To use NOKEY to run protected programs from a hard disk:

1. Follow the instructions from the manufacturer for installing the program onto your hard disk.

If no instructions are provided, then use the DOS file copy command to copy the program files onto your hard disk.

- 2. Copy the NOKEY.COM file into the program subdirectory on the hard drive.
- 3. To run the program from the hard disk, type:

NOKEY

4. Press ENTER.

NOKEY installs itself in memory.

- 5. Type the command you normally use to call up the program.
- ▼ *Note* To remove NOKEY from memory, type NOKEY/R at the DOS prompt.
  - □ Using NOKEY to copy from a 5.25" disk to a 3.5" disk:
    - 1. Use the DOS file copy to transfer the 5.25" original program files to a 3.5" formatted disk.
    - 2. Copy the NOKEY.COM file to the 3.5" disk using the instructions listed under "To Install NOKEY.COM onto a floppy backup disk" described earlier.
    - 3. To use the 3.5" backup type NOKEY and press ENTER immediately before running the program.
    - 4. After NOKEY is installed, type the command you use to call up the program and press ENTER.

## **Using NOGUARD.EXE**

NOGUARD is used to remove certain copy protection schemes from a program on a hard or floppy disk. NOGUARD also removes some manual verification checks.

NOGUARD actually strips off the copy protection from the floppy backup disk (made with Copy II PC) or from the hard disk installed copy. NOGUARD is designed to remove specific copy protection methods, namely Superlok, Prolok, Everlok, and Sierra On-Line.

Each of these protection methods involves a different scheme. The Superlok method uses hidden files that call up a request to insert the original or key disk for verification. Prolok uses an actual physical flaw on the disk. The Sierra On-Line method is similar to Superlok.

▼ Note The Sierra On-Line protection method is handled provided the disk is not self-booting.

You may not know that your program is protected with one of these methods, but if you back it up with Copy II PC, it will almost always alert you to this fact and advise the use of NOGUARD to remove the protection.

▼ Note In the case of Sierra On-Line, Copy II PC may indicate a Superlok scheme, but if the program is from Sierra On-Line, use the Sierra On-Line option.

Which Disks WillIf a prRequire NOGUARD?installpackathat it

If a program comes with several disks, usually only the program and install disks are protected. When backing up other disks in the package, such as tutorial and utility disks, NOGUARD may prompt that it is needed but usually a standard Copy II PC or DOS copy will work. (NOGUARD may give the message **"Cannot find proper files to process,"** which usually means it is not needed.)

▼ Note Early versions of Sierra On-Line products such as King's Quest, King's Quest II, and Black Cauldron are self-booting and do not require the use of NOGUARD.

The Superlok hard disk based option will only work on Superlok v.3.0 and above.

NOGUARD cannot be processed directly to a Bernoulli Box.

**To run NOGUARD:** 

If you want to copy a protected program that's on the NOGUARD list from a floppy disk to your hard drive, we recommend you create a subdirectory for that program on the hard drive prior to running NOGUARD. For example, create a subdirectory called TEMP and then run NOGUARD. When NOGUARD prompts for the target, you would specify X:\TEMP (X = hard drive letter). You can rename the subdirectory after NOGUARD has finished.

- 1. Change to the Copy II PC subdirectory on your hard disk, or insert the Copy II PC disk into the drive.
- 2. Type:

#### NOGUARD

(If you have a color monitor, NOGUARD appears in color. If you want better resolution on your color or monochrome monitor, type: NOGUARD/bw)

3. Press ENTER.

The following screen appears:

COPY II PC - NOGLARD Release 6.0 (C)Copyright 1985 thru 1990 Central Point Software, Inc. Unauthorized duplication prohibited.

INPONTANT MOTICE: Under the Federal Copyright Law the owner of a copy of a computer program is entitled to make a new copy for archival purposes only. Some software is licensed, not sold. Subject to state law regarding the enforceability of shrink-wrap license agreements, your right to make backups may be limited or mot exist. MOCLARD is supplied for lawling proposes only. By using this product, you agree to be bound by the terms of this notice.

Select the menu item desired with the cursor control keys. ENTER will invoke the selected option. ESCape will always exit.

Hontectionuscitencer(eternoinction) SUPERLOK protection removal - diskotte based SUPERLOK protection removal - hard disk based PROLOK protection removal - new versions PROLOK protection removal - old versions EVERLOCK protection removal - diskette based

• Use the cursor keys to scroll up and down the list.

▼ Note When using the "diskette based" menu options, the source drive must be a floppy disk. The target drive can be either a floppy or hard disk. When using the "hard disk based" menu options, the source drive must be the hard disk subdirectory into which the program was originally installed. The target drive can be either a floppy or hard disk.

The first entry in the list, Protection scheme determination, attempts to determine the type of protection used. If you cannot find the name of the program you want to use, try this option.

The generic protection removal listings will remove the protection from disks protected by what NOGUARD determined to be the protection method utilized. These are useful if your program is not specifically listed by NOGUARD.

If the Protection scheme determination is unable to determine the protection type, try Superlok first as it is the most common copy protection method. Next try Prolok, then Everlok. It won't hurt to try the wrong one first – if NOGUARD doesn't think you have selected the right protection method, it will inform you.

|                                 | 4. Select your program or the appropriate generic entry from the list.                                                                                                    |
|---------------------------------|----------------------------------------------------------------------------------------------------|
|                                 | 5. Press ENTER.                                                                                                    |
|                                 | Follow the prompts on screen. NOGUARD must know if your original disk will be a floppy or hard disk installed copy, and where to find them.                                                                                                    |
|                                 | NOGUARD may also ask you whether you want all the files<br>copied to the new disk or hard disk subdirectory (unless you<br>specify that the target disk is a Copy II PC made backup).                                                                                                    |
|                                 | When it is done, test your backup! If you already had the program<br>installed on your hard disk before running NOGUARD, we<br>recommend uninstalling to your original disk. By doing this, you<br>won't lose any installs.                                                                                                    |
| Hard Disk Protection<br>Removal | The hard disk based protection removal only works with Superlok and<br>Everlok protection schemes. If you have a Prolok protected program installed<br>on your hard disk, uninstall it to the original diskette and use either of the<br>diskette based Prolok options.                                                                                                    |
|                                 | If you are removing copy protection from a previously installed<br>protected program (such as Symphony or Lotus 1-2-3) on your hard<br>disk, you must create a new subdirectory first. This is so you do not<br>lose an install on your original floppy. It also protects you in case<br>something goes wrong during the copy process (such as a power<br>failure). When NOGUARD is done, and after you have tested the<br>software in your new subdirectory, you can uninstall the software<br>from the original directory. You can then copy the unprotected,<br>executable program from the new directory into the original directory. |
| ▼ Note                          | Normally, an uninstall will remove only the protected executable program,<br>which means you can copy the NOGUARD-created program to the original<br>subdirectory.                                                                                                    |
|                                 | However, some Superlok protected programs will delete all files and their<br>parent subdirectory during an uninstall. If this is the case, there would not<br>be an original subdirectory to copy the unprotected program into after<br>running NOGUARD. In order to preserve the installs from the original<br>floppy, you must copy all the files and child subdirectories (subdirectories<br>contained within the original subdirectory) into another subdirectory, then                                                                                                    |

run the uninstall on the original subdirectory after running NOGUARD. You may then have to rename the subdirectory containing the NOGUARDcreated files to the name of the original subdirectory.

### **To remove protection from a hard disk based program:**

1. Create a new subdirectory on your hard disk.

For example, if you are removing the copy protection from Lotus 1-2-3 and you have already installed Lotus 1-2-3 into a subdirectory called 123, then you would create a new subdirectory. In this example, we will use "NEW123."

2. Type:

MD C:\NEW123

3. At the prompt, type:

NOGUARD

- 4. Press ENTER.
- 5. Select Lotus 123 from the list.

COPY II PC - NOGUARD Release 6.0 (C)Copyright 1985 thru 1990 Central Point Software, Inc. Unauthorized duplication prohibited.

INFORTMAT NOTICE: Under the Federal Copyright Law the owner of a copy of a computer program is emtitled to make a new copy for archival purposes only. Some software is licensed, not sold. Subject to state law regarding the enforceability of shrink-wrap license agreements, your right to make backups may be limited or not exist. NOGLARD is supplied for lawful purposes only. By using this product, you agree to be bound by the terms of this notice. Select the menu item desired with the cursor control keys. ENTER will invoke the selected option. ESCape will always exit.

 t Interplay - BATTLE CHESS
 The Learning Company - THINK QUICK
 Lotus - 123 REPORT WRITER
 IntustrieR
 Lotus - SWIPHONY
 Lucasfilm Games - BATTLEHNENKS 1942
 4 Lucasfilm Games - PIPE DREAM

▼ Note

The other selection that would be appropriate for this procedure is the Superlok protection removal-hard disk based.

(At this point, NOGUARD may ask for the drives you will be using as the source and target.)

- 6. Answer "H" to the question if the program is disk based or hard disk based. (Your program is already installed on your hard disk.)
- 7. Enter the original drive and path.

This is the subdirectory where your currently installed program is located (in our example, 123):

|         | COPY II PC - NOGIARD Release 6.0<br>(C)Copyright 1985 thru 1990 Central Point Software, Inc.<br>Unauthorized duplication prohibited.                 |   |
|---------|----------------------------------------------------------------------------------------------------|---|
|         | SUPERIOR bard disk based protection renow1                                                                                                    |   |
|         | Specify the source drive and path. It should<br>be the sub-directory into which the program<br>was originally installed with the<br>INSTALL utility. |   |
| (C:\123 | 3                                                                                                    | J |
|         |                                                                                                    |   |

8. Enter the target drive and path.

This is the subdirectory where your NEW, unprotected version is to be located (in our example, "NEW123").

COPY II PC - NOCUMBD Release 6.0 (C)Copyright 1985 thru 1998 Central Point Software, Inc. Unauthorized duplication prohibited.

|         | Specify the target drive and path. It should<br>be a blank formatted diskette or an empty<br>sub-directory. If the sub-directory already<br>has this program installed there, you<br>may lose your "install". |   |
|---------|----------------------------------------------------------------------------------------------------|---|
| (C:/NBM | 1123                                                                                                    | J |

9. Press ENTER after typing the target drive and path.

The following screen appears:

| COPY II PC - NOGLARD Release 6.0<br>(C)Copyright 1985 thru 1990 Central Point Software, Inc.<br>Unauthorized duplication prohibited. |
|----------------------------------------------------------------------------------------------------|
| CUPERLOR hard disk based protection renoval                                                                                          |
| He sure all drives are ready.                                                                                                    |
|                                                                                                    |
|                                                                                                    |
|                                                                                                    |
|                                                                                                    |
|                                                                                                    |
| Press any key to proceed.                                                                                                    |

10. Press any key to begin the process.

NOGUARD will now unprotect the file and copy it into the new directory.

11. When NOGUARD has finished, press ESC to exit.

The original subdirectory remains unchanged. You now have the unprotected version of the program in the new subdirectory. If you list the new subdirectory, you see a PROGNAME.COM and/or a PROGNAME.EXE file.

▼ Note If you selected the Everlok option, NOGUARD may ask if you want all of the files copied to the new subdirectory. Select the appropriate response.

If you selected the Superlok option, NOGUARD will normally be able to determine the program name. You can manually enter it, but this is not usually required.

For the other options, NOGUARD will ask for the name of the file to unprotect. This is usually the name that you enter to run the program, followed by either .COM or .EXE. In some cases, you start a program using a batch file. You will need to find the name of the .COM or .EXE file that actually runs the program in order to use NOGUARD. Here are some hints:

- It is usually the name of the file you type in to run the protected program, plus either .COM or .EXE. For example, Lotus 1-2-3 is 123.COM and Sierra programs are usually SIERRA.COM.
- If your original program is protected with Superlok, the file you are looking for is usually about 2,000 or 3,000 bytes long (it may be a little bigger).
- If your original program is protected with Prolok, the file you are looking for is usually much larger than a Superlok file.

Now is the time to uninstall the program from the original subdirectory (remember, you can always reinstall it if necessary). After the program is uninstalled, just copy the NOGUARD-created unprotected program from the new subdirectory to the original subdirectory.

• In the previous Lotus example you would type:

COPY C:\NEW123\123.\* C:\123

or

COPY C:\NEW123\\*.\* C:\123

Uninstalling a Program from the Original Subdirectory Your program should now run as always.

▼ Note Normally, an uninstall will remove only the protected executable program, which means you can copy the NOGUARD-created program to the original subdirectory. However, some Superlok protected programs will delete all files and their parent subdirectory during an uninstall. If this is the case, there would not be an original subdirectory to copy the unprotected program into after running NOGUARD. In order to preserve the installs from the original floppy, you must copy all the files and child subdirectories into another subdirectory, then run the uninstall on the original subdirectory after running NOGUARD. Back up your original disk with Copy II PC. 1. **Floppy Disk** Protection Removal Copy II PC will usually (but not always) alert you if NOGUARD can be used to entirely strip the copy protection. If not prompted for NOGUARD, check the backup list as the program may require NOGUARD anyway. In the case of Sierra On-Line, Copy II PC may indicate a Superlok ▼ Note scheme, but if it's from Sierra On-Line use the Sierra On-Line option. 2. Run NOGUARD. 3. Select one of the diskette based entries or the name of the program you wish to unprotect. 4. Enter the letter of the floppy drive that will contain the original disk. COPY II PC - NOGUARD Release 6.0 (C)Copyright 1985 thru 1990 Central Point Software, Inc. Unauthorized duplication prohibited. CUPERLOR diskette based protection removal Indicate where the original diskette is to be inserted. It is expected that this is indeed a floppy. Drive=[] NOTE - Olter versions of SUPERLOK require the source diskette in drive A. If NOGUARD fails, you need to rerun specifying drive A.

5. Answer Y or N to the question if the target disk is a Copy II PC created backup.

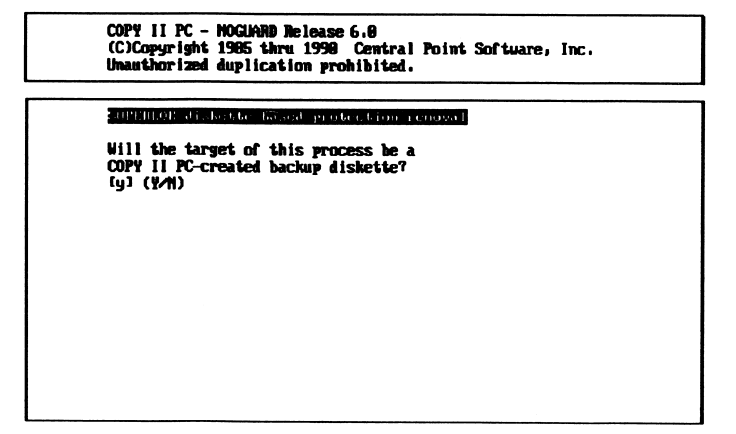

6. Enter the drive letter that will contain the Copy II PC created backup.

(The source drive must be the A drive for older Superlok protected disks.)

NOGUARD will ask if you want all the files copied to the new disk only if the new disk is not a Copy II PC created backup. Select the appropriate response.

7. NOGUARD prompts you to enter the filename or let it determine that for you.

COPY II PC - NOGUARD Release 6.0 (C)Copyright 1985 thru 1990 Central Point Software, Inc. Unauthorized duplication prohibited.

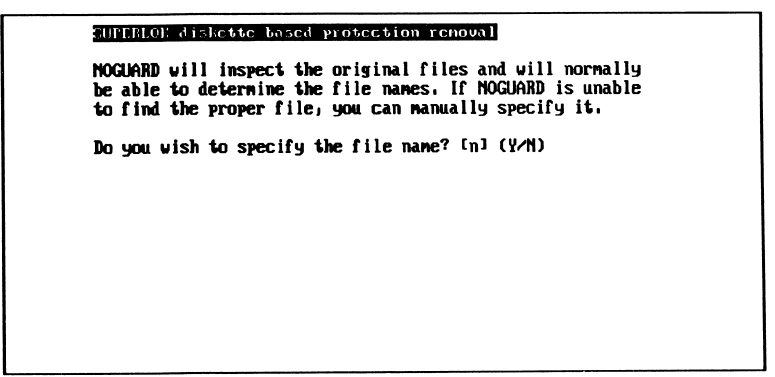

8. Insert the original disk into the specified drive. Be sure it is write-protected, or NOGUARD will not proceed.

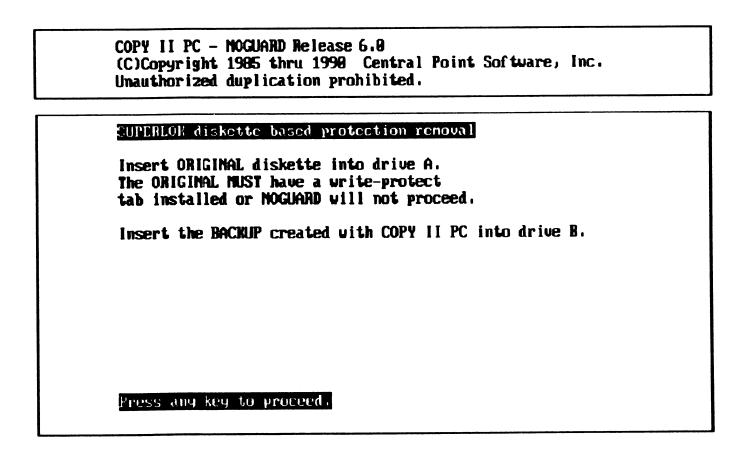

• When NOGUARD has finished, press ESC to exit.

Test your backup – it should work just like the original, except that it is not copy protected. The original remains unchanged.

How Can You Determine if NOGUARD Has Processed Correctly?

- NOGUARD reports that it has been successful or just returns the system to the DOS prompt.
- For Superlok only: NOGUARD creates one or two new files on the backup disk or hard disk. They are listed in the directory as the program name with a .COM and/or .EXE extensions. These files have the same file dates (the date NOGUARD was processed).
- After processing NOGUARD, the floppy backup or installed program on the hard disk can be copied to another floppy or off the hard disk using the DOS file copy command (like an unprotected program).

# Having Trouble?

The following problems and probable solutions are listed to help you if you should encounter one of them in the course of using Copy II PC.

### Before beginning the copy process, boot the system with an unmodified master DOS disk from the floppy drive. Memory resident software, installed device drivers, or any "patches" to DOS could interfere with the copy process causing write verify errors.

- Always make the backup from the original disk. Making a backup of a backup is unreliable.
- Verify errors don't necessarily mean the backup won't run. Try using it.
- Be sure the original is a runnable disk. This means that it can be used to start the program from the DOS prompt.
- If the original disk came to you without a write-protect notch, be sure to write-protect the backup before running it.
- Try reversing copy directions if the system has two floppy drives.
   (i.e. copyiipc b: a:)
- Check the type of drives being used. If 720K, 1.2MB, or 1.44MB, see the chapter *System Requirements* for additional information.
- Try using NOKEY.
- Try processing NOGUARD to the backup.

### Copy II PC doesn't recognize Source and Target drive types

There are optional parameters that are available to help diagnose this problem. You can see them on screen by typing:

### What to Try if the Backup Doesn't Work

COPYIIPC/?

(See the chapter *Using Copy II PC* for a list of the available parameters.)

# **Error Messages** Copy II PC displays certain error messages when it comes across a problem. The most frequently seen error messages are as follows:

#### "Adjusting to processor speed error"

This means Copy II PC is trying to adjust to the speed of the system but is unable to. Eventually, the system will "hang." Try setting your computer to a lower speed, if it is selectable. This error can also occur when reading from a double sided double density disk and writing to a high capacity disk.

#### "Unrecoverable write error-target disk may be damaged"

This message may appear during the copy process if you've booted with an altered DOS, or from the hard drive with drivers or memory resident software present, or if you're copying from a slower speed drive to a faster speed drive. This error can also occur when reading from a double sided double density disk and writing to a high capacity disk. This message does not necessarily mean that the backup will not work.

#### "Error appears to be data-should it be corrected? (y, n, none)"

This message indicates that Copy II PC is detecting errors on the original disk. Sometimes deliberate errors are part of the protection method. The correct response to this message is "n" or "none" which will duplicate the original protected disk exactly. In no case will the original disk be affected.

#### NOKEY

#### If NOKEY is not Intercepting the Check for the System Disk

- Consider the loading order of NOKEY and other resident software in the AUTOEXEC.BAT file. Certain resident programs (such as Sidekick) can disable NOKEY. Try repositioning NOKEY in the AUTOEXEC.BAT file or place it in the same subdirectory as the program.
- Try typing NOKEY again right before calling up the program.

- The DOS Verify function can also disable NOKEY. Try turning it off.
- NOKEY does not work reliably running in a network environment.

### NOGUARD NOGUARD did not finish as expected

The most common error message NOGUARD displays is the following:

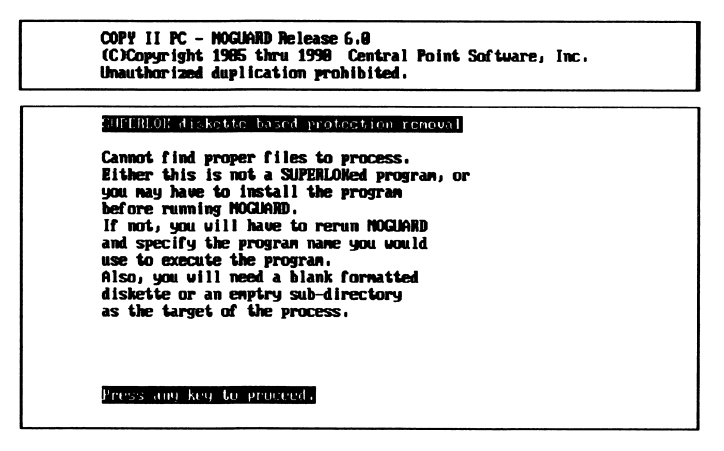

Be sure the system is booted from an unmodified master DOS disk in the floppy drive. Fixed disk organizers, resident software, installed device drivers or anything that "patches" DOS can interfere with NOGUARD, preventing it from processing correctly. If booting with a master DOS disk does not correct the problem, NOGUARD may not be able to handle the protection method or may not be required for that program.

#### If NOGUARD Processes Correctly But The Backup Doesn't Run

If any of the specific program name options do not work, try the generic option instead.

If NOGUARD created both the PROGNAME.COM and the PROGNAME.EXE file on the backup or hard disk (they will have the same file dates), try renaming the PROGNAME.COM file to something completely different. Example: After processing NOGUARD to the backup of Lotus 1-2-3, use DOS RENAME to rename the 123.COM to TEST.FIL and try running the backup.

#### Load Fail 12

This error message may occur when running a program (installed) from the hard disk and trying to use the NOGUARD backup disk as the key disk. Instead, NOGUARD should be processed into the program's subdirectory so that the files will execute without needing a key disk.

#### If a Program Does Not Execute Properly From The Hard Disk

After processing NOGUARD (blinking cursor on a blank screen, etc.), it may be that a NOGUARD backup was DOS copied to the hard disk and isn't properly configured for the system's hardware. The program needs to be installed or set up so the system's hardware is recognized.

#### If NOGUARD "Hangs" While Processing The Original Disk

See the section "Compatibility" in the System Requirements chapter.

#### If NOGUARD Continues to Ask For a Write-Protected Original

Even though the original disk is write-protected, check the color of the write-protect tab. NOGUARD may still detect light through a red or clear tab. Try black or silver.

If you need assistance beyond what the manual, Help screen, and README.TXT file (if one is included) can provide, please write or call us with the information listed in the Technical Support Checklist below.

#### Mail

Write to: Central Point Software, Inc. 15220 NW Greenbrier Pkwy., Suite 200 Beaverton, OR 97006 Attn: Technical Support

### FAX

You can also FAX the information about your problem. Our 24 hour FAX number : (503) 690-7133

#### Phone

(503) 690-8080

Our technical support hours are 6 am-5 pm PST, Monday-Friday.

It would help if you called from a phone next to the computer you're having problems with. Your computer should be turned on and ready to go.

### **Bulletin Board System**

For the latest Copy II PC updates, technical support, and new information, dial into our 24 hour BBS. The phone number is (503) 690-6650.

#### **Bulletin Board System**

For the latest Copy II PC updates, technical support, and new information, dial into our 24 hour BBS. The phone number is (503) 690-6650.

## **Technical Support Checklist**

Before contacting Central Point Software for technical assistance, please try to recreate the problem to provide us with an exact sequence of events. If the problem reoccurs, contact us by mail, FAX, or phone with the following information:

- Central Point Software product: the name and version # of the application you are having difficulty with. For example: Copy II PC, Version 6.0
- System Information: Please include this information, along with the computer brand and model, in your written correspondence or have it accessible when contacting us by phone.
- Disk drives: the brand names, sizes, partition sizes and partitioning software.
- Additional hardware: the brand names of additional hardware installed in your computer (particularly specialty video cards, expanded memory boards, turbo boards, etc.).
- 5. Errors: Write down the exact wording of any error messages received from Copy II PC. Re-run Copy II PC with the parameter /M.
- □ 6. Resident programs: if you had memory resident programs loaded (other than NOKEY) when the problem occurred, please provide a list of them and their version numbers.

- □ 7. AUTOEXEC.BAT and CONFIG.SYS contents: Type TYPE C:\AUTOEXEC.BAT or TYPE C:\CONFIG.SYS.
- 8. The name and version number of the program you are having difficulty backing up.

## Index

# A, B, C

Adjusting to processor speed error 38 Amstrad 8 Archival backups 3 AT&T 8 AUTOEXEC.BAT file 38 Bernoulli Box 26 Bulk erase 3, 15 **BULKERAS** parameters 15 CHKDSK command 7 Compatibility machines not supported 9 Copy II PC one drive system 16 two drive system 16 COPYIIIR 17

### **D**, **E**, **F**

Directory already exists error 13 Disks checking speed 18 erasing 14 formats supported 7 high capacity 7 installation 25 sizes supported 7 tutorial 25 DOS /S command 14 DOS patches 37, 39 DOS Verify 39 Drives checking speed 3, 18 Erasing disks 14 Errors adjusting to processor speed 38 backup doesn't run 39 error appears to contain data 38 load fail 12 40 NOKEY not intercepting check 38 non-recognition of floppy drives 37 unrecoverable write error 38 write verify 37 Everlok 25, 28 Federal Copyright Act 5 Fixed disk organizers 39

# G, H, I, J

General Failure 7 Help screen 11 High capacity disks 7 IBMPC Jr 8 Installing Copy II PC 3, 13 ITT Extra 8

# K, L, M

Key disk 21 Load fail 12 40 Logical drives 7 Make subdirectory 26 Memory requirements 7 Memory resident software 37, 38

# N, O, P

Network environment 39 NOGUARD 4, 8 errors 39, 40

floppy disk protection removal 33 hard disk protection removal 28 hints in using 32, 36 removing protection 32 testing the backup 28 uninstalling original files from hard disk 32 uninstalling programs from hard disk 29 using color or monochrome 26 what it does 25 when to use 25 NOKEY 4, 21 copying between drives 23 errors 38 installing on floppy 21 removing from memory 22, 23 using on backup disk 21 using with hard disk 22 Older versions of Copy II PC 14 Olivetti 8 Parameters 11 /1 12 /M 12 /MC 12 /Q 12 /SDR 12 /SRC 12 /T 12 /TGT 12 /x 12 x 11 y 11 Program extensions 32, 36, 40 Program files 11 Prolok 25, 28, 32 Protection methods 21, 38 explanations 25 Protection removal floppy disk 33 Protection scheme determination 4, 27

# Q, R, S, T

Quadram memory 17 Racore memory 17 RAM disks 17 **README.TXT file 4** Registration card 3 Reversing copy directions 37 SETUP.BAT 13 Sidekick 38 Sierra On-Line 25, 33 Speed drive 3, 18 Subdirectory creating temporary 26 Suggestions using Copy II PC 4 Superlok 25, 28, 32 Tandy two floppy drives 8 Tandy models supported 8 Technical support 4 **BBS 42** fax 41 mail address 41 phone 41 Televideo 8 Typographic conventions 1

# U, V, W, X, Y, Z

Unable to create directory error 13 Uninstall 28 Uninstalling programs from hard disk 29 Unmodified master DOS disk 37, 39 Unrecoverable write error 38 Utility disks 25 Write verify errors 37 Write-protect 37 Write-protect tab 40 INTRODUCING COPY II® PC VERSION 6. The latest version of the award-winning software that makes backing up copy-protected programs practically as easy as copying data diskettes. New version 6 supports IBM PS/2 Model 50Z, 55SX and 70. High-density support makes backing up 1-2-3 3.0 diskettes a cinch. Automatically handles many of the most sophisticated protection schemes.

PROTECT YOUR SOFTWARE INVESTMENT.

Without a backup copy of your software, a single disk mishap could put you out tens or hundreds of dollars.

a software manufacturer, you could still have to wait

weeks for a new copy. Copy II PC protects your invest-

Even with liberal policies for replacement diskettes from

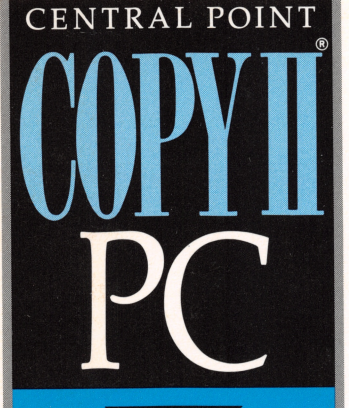

VERSION

### TRANSFER PROGRAMS FROM ONE DISK FORMAT TO ANOTHER.

Copy II PC is the simplest solution for converting a protected program to a new disk format. Even make a  $3\frac{1}{2}$ " copy of a  $5\frac{1}{4}$ " protected diskette. With Copy II PC, the procedure is virtually automatic.

### MAKE A PERFECT COPY EVERY TIME. When it comes to copying a

disk, Copy II PC goes one beyond PC DOS. It automatically verifies the disk it has copied for accuracy as it copies. It's like running DISKCOPY and DISKCOMP at the same time.

Our manual and on-screen instructions also make COPY II PC virtually foolproof. They're easy to read, easy to follow, and most of all, easy to understand.

**REQUIREMENTS:** IBM PC, XT, AT, PCjr (with 256K); IBM PS/2 models 25, 30, 50, 50Z, 55SX, 60, 70 and 80: Compaq, Tandy, and other 100% compatibles. Supports 5<sup>1</sup>/<sub>4</sub>" and 3<sup>1</sup>/<sub>2</sub>" disk drives, internal or external, or optional hard disk.

Copy II is a registered trademark of Central Point Software. All other product names are trademarks of their manufacturers.

Central Point Software M®

15220 N.W. GREENBRIER PKWY. #200, BEAVERTON, OREGON 97006 (503) 690-8090

"Copy II PC is probably the easiest of such programs to use."

-PC Magazine

"The best of the copy-breaking programs I've seen."

-James Seymour in Micro Business

"If you count on a program being available at all times, you cannot afford to lose time waiting for a replacement...Copy II PC is a necessity."

-Jonathan Martin in Microtimes

#### ment by allowing you to make archival copies of protected software quickly and easily. Simply select the program you want to back up, insert the source and

target disks and it's done. With Central Point's state-ofthe-art technology, it's that easy.

### REMOVE COPY PROTECTION FROM YOUR HARD

**DISK.** Quit fussing with a key disk every time you want to use a protected program on your hard disk. Stop worrying about losing your software to a hard disk crash. Copy II PC removes copy protection from software on a hard disk, eliminating the need for a key disk and allowing you to back up your hard disk without having to uninstall copy-protected programs.

The following programs have been verified as "backupable" by Central Point Software. Some require special instructions, which is noted by a number in parentheses next to the title. Refer to that number on the reverse side of this sheet. Please remember that Copy II PC is to be used to make archival backups only. Several programs also have program names, extensions, and dates in parentheses. These are the file names that NOGUARD will prompt for. The dates indicate the exact release of the program that NOGUARD can copy.

3-D Helicopter Simulation (9) 4x4 Road Racing (4X4.EXE 11-16-88) 688 Attack Sub (6) (GAME.EXE 1-30-89; GAME.EXE 3-4-90) Abrahams Battle Tank (6) (ABRAHAMS.COM 11-17-88) Ace of Aces (1) Advanced Flight Simulator (13) (AFS.EXE 5-17-87) Advanced Flight Trainer 2.0 (14) (INSTALL.EXE 3-8-89; DUP.EXE 7-14-87) Adventure in Serenia Ancient Art of War (1) Ancient Art of War at Sea Apple Panic Archon Arctic Fox (1) Arkanoid (ARKANOID.COM 11-2-88) Arkanoid II (DOH.COM 8-2-89) Astral Assault Astro Dodge ATI Training Series (some) Balance of Power Bankstreet Writer (some) Basic Course I and II **BASOR** (French version) Battle Chess (6) (CHESS.EXE 1-2-81; CHESS.EXE 4-19-90) Battlehawks 1942 (6) (BH.EXE 10-6-88) Beneath Apple Manor **Big Top** Black Cauldron (9) Blue Bush Chess (5) Bop & Wrestle Boulderdash I, II Bug Off California Games (6) (CALGAMES.EXE 2-24-88) Call to Arms **C-DEX Training Series** Championship Blackjack Championship Boxing Championship Loderunner Chartmaster 5.05, 6.05, 6.1 (1, 4) Chessmaster 2100 (6, 20) (INSTALL.EXE 12-29-88; 4-21-90) Chuck Yeager's AFS (1, 4) Clipper-wntr 84/smr, wntr 85 (6) Cogo PC III 4.02 (6) Conflict in Vietnam Context MBA Copyany Cornerstone 5.1 Cosmic Crusader Crossfire Crusade in Europe Cubit (6) Curse of Ra Cut & Paste Dark Castle Database Manager II (1, 4) Data Max dBase III 1.1, Plus 1.0 (6) dBase III+ Training 2.00 (1) dBase III & III+ 1.0 (French version) dBase PC 2.4 (French version) dBoutils 1.0 (6) Deadline (some) Decision in the Desert Defender of the Crown Destroyer

Diagraph 3.4, 3.41, 3.5 (6) Directree 3.5, 3.51 (6) Disk Optimizer (6) Disk Tech 4.05, 3.97, 3.96 Dollars & Sense 2.00, 2.07 (4) Double DOS (6) Dr. Logo Early Games Early Speller Easy Writer 1.0, 1.1, 2.0 Egg 4.2 (6) Eliza Enable 1.00, 1.01 (1, 4) **Executive Suite** Exterminator F-15 Strike Eagle (6) (F15.COM 7-11-89) F-19 Stealth Fighter (6) (F19.COM 10-13-88) Fastback 4.8, 5.0, 5.03 (4) Final Assault (6) (ASSAULT.COM 8-3-88) Final Word Financial Cookbook First Class Mail Flight Simulator 1.0, 2.0, 2.12 Framework 1.1 (6) Framework II 1.0 (6) Framework II (French version) Framework Premier 1.1 (French version) Frogger 1.0 Galaxy Gato 1.0, 1.1, 1.2 Gertrude's Puzzles, Secrets Get Organized 1.1 (4, 8) Grand Prix Circuit (11) (GP.EXE 9-19-88) Graph in the Box 1.2 (6) Graph 'N' Calc Gunship (6) (GS.COM 4-20-88; GS.COM 1-1-80) Hardball Hard Hat Mack Harvard Project Manager 1.14, 1.16 (3, 4) Harvard Total Project Manager 1.08, 1.0B (4) Helicat Ace Heroes of the Lance (6, 20) (START.EXE 10-26-88) Homeword Homework Helper Math IBM Assistant Series IBM Time Manager Impossible Mission II (15) (IM.EXE 3-29-88) Indiv. Training for dBase III (1, 4) Indiv. Training for Lotus 123 (1, 4) Infiltrator Info-Gen Info-Reporter Instructor 1.0 Instructor 2.0 (1, 4) Jabbertalky Iet Jet Fighter: Adventure (6) (JF.EXE 12-12-88; IF.EXE 8-30-89) Karateka Keymaster (1) Keynote Keyswapper Kindercomp 2.0 Kings of the Beach (6) (VBALL.EXE 12-20-88) King's Quest II King's Quest III 1.0 (9) L.A. Crackdown (16) (LA.EXE 5-27-88) Leisure Suit Larry...Lounge Lizards (9) Life & Death (6, 20) (L&D.EXE 12-7-88;

L&D.EXE 11-15-88) Load Calc, prior to 4.10 Loderunner (some) Lost Colony Lotus 123 1.0, 1-A (4) Lotus 123 2.0, 2.01 (6) Lotus 123 Report Writer 1.0 (6, 8) M1 Tank Platoon (6) (TANK.COM 9-7-89) Managing Your Money 1.5 (4) Managing Your Money 2.0, 3.0 Marble Madness Master Miner Mastertype 1.0 (2) Math Blaster Plus Math Rabbit (1, 4) Mavis Bacon Typing 1.25, 2.01 (20) (Install Copy II PC first; MAVIS.EXE 12-20-88) Maxthink 2.1 Mean 18 (11) (GOLF.EXE 3-29-88) Mean Streets (6) (MS.EXE 11-8-89) Memory Shift 1.0, 2.1, 2.2 **Microsoft Adventure** Microsoft Decathlon Millionaire 1.0 Millionaire 2.0 (1) Mind Mirror Miner 2049er Missing Links Multi-Job Multimate 3.3 Multiplan 1.0, 1.1, 1.2 Music Construction Set Newsroom & Clip Art disks Night Mission Pinball Nuclear Mazeland Omegabug One on One (some) Paper Boy (17) (PAPERBOY.EXE 6-16-88; 1-19-89) Paradox Paratrooper PC Arcade 1.1 PC Crayon PC HMS PC Man PC Paint (1, 4) PC Pal PCI Term PFS Access, File, Graph PFS Plan, Report, Write Picture Perfect 3.4, 3.41, 3.5 (6) Piece of Cake Math 1.0 Pinball Construction Set (some) Pipe Dream (6) (PIPE.EXE 9-25-89) Pokeman Pool 1.5 Print Shop (1,7) (some) Print Shop 2.1 (some) Print Shop Companion 1.1 Projectile Prokey 3.0 Quickcode III 1.1 (6) Quickreport (some) (6) Rack 'Em (6) (POOL.EXE 10-5-88) Rampage (6) (RAMPAGE.EXE 7-19-89; 3-17-88) Reader Rabbit (10) Red Storm Rising (6) (REDSTORM.COM 4-12-89) Reflex (1, 4) Rhymes and Riddles

SPOC 1.0, 2.0 Typewriter by Power Up (1, 4) Rocky's Boots (some) Spotlight 1.0, 1.1 (6) Typing Instructor 1.0, 2.0 (1, 4) Samna (some) Spreadsheet Auditor 1.05 Ultima IV (18) (ULTIMA.COM 9-11-87) Serve & Volley (6) (TENNIS.EXE 10-5-88) Spreadsheet Auditor 2.0 (6) Ultima V (ULTIMA.EXE 10-19-88; 6-24-88) Seven Cities of Gold SPSS 1.0, 1.1 (1, 4) Versaform 1.0 Shanghai Shoebox Star Trek Vette! 1.02 (6) (8-18-89) Star Trek: The Kobayashi Alternative (1, 4) Visicalc 2.0 Sidekick 1.10A, 1.11C (4) Sidekick 1.5 Story Machine Volkswriter Sub Battle Simulator (6) (SUB.EXE 3-11-87) Voyager Sideways Summer Games I, II VP Expert 1.0 (1) Signmaster 5.05, 5.1 (1, 4) VP Info 1.0 (1) Super Calc Silent Service (some) Symphony 1.0, 1.01 (4) VP Planner 1.0, 1.2, 1.30 (1, 4) Sim City (21) (SIMCITY.EXE 11-29-89) Vterm Symphony 1.1, 1.2 (6) Sky Shark (SKYSHARK.COM 4-4-89) Where...USA...Carmen (6) (CARMEN.EXE Telemath Smartwork 1.0 rel 2 9-17-87; 9-21-87) Snack Attack Temple of Apshai Test Drive Where...World...Carmen (6) (CARMEN.EXE Snack Attack II Test Drive II: Duel (19) (DUEL.EXE 2-6-89) 3-11-87; 9-10-86) Snooper Troops Widespread (1) Textor (French version) Snooper Troops II Softerm 1.02.03 (1, 4) Thexder (French version) Winter Games Word 1.0, 1.1, 1.15 Solo Flight Thexder (9) Three Stooges (12) (STOOGES.EXE 5-12-88) Word 2.0, 2.01 (7) Space Guardian Think Quick (6) (TQ.EXE 9-10-87) Wordstar 2000 1.00 Space Harrier (6) (HARRIER.EXE 5-25-89) Think Tank 1.0, 2.0, 2.1 WordVision Space Port World Games Space Quadrant Toy Shop (some) World Tour Golf (1, 4) Space Quest I & II (9) Trivia Fever (1, 4) Trivial Pursuit (TP.EXE 1-4-90) Writer Rabbit (1, 4) Space Strike Zork I, II, III Type!

- 1. See "To Install NOKEY.COM onto a floppy backup disk" in the Copy II PC manual.
- 2. These disks are "flippy" disks. To copy them, back up the front side onto one blank disk using the /1 parameter and then back up the reverse side onto another blank disk, using the /1 parameter.
- 3. You need to back up these disks AFTER performing the install procedure from the original.
- 4. These programs can be run from the hard disk without inserting the original floppy. See "To use NOKEY to run protected programs from a hard disk" in the Copy II PC manual.
- 5. Requires the /1 parameter.
- 6. Requires running NOGUARD.
- 7. To run from a hard disk, run the install program from a Copy II PC-made floppy backup with NOKEY resident. (Original disk must have install available for backup to be installable.) Run NOKEY before calling up the program.
- 8. Run Assign A=C after running NOKEY.
- 9. Requires running NOGUARD and will still require a key disk when running from the hard disk. However, with NOKEY resident, a Copy II PC-made backup will do.
- 10. Have NOKEY resident to run the backup. Delete RABBIT.BAT from the backup and use HELLO to invoke the program.
- 11. During NOGUARD, it may ask for another disk. Just press ENTER. (This is assuming the program is installed on a hard disk.)
- 12. If program is not already installed on hard disk, do the following steps from the C: prompt:
  - MD \stooges
  - MD \stooges \art
  - MD \stooges \pcs

copy [a: or b:] \art\\*.\* \stooges\art

copy [a: or b:] \pcs\\*.\* \stooges\pcs

Then run NOGUARD and be sure you have NOGUARD copy all files to the c:\stooges subdirectory.

If the program is already installed on the hard disk, use the UNINSTAL.BAT file on your original program disk to uninstall the program. Then proceed with steps above.

- 13. When using the original disk in NOGUARD, you must specify [a: or b:] as the source path.
- 14. You must install this first before running NOGUARD.
- 15. You must create two subdirectories, CHARS and ROOMS, and copy the files to them.
- 16. You need to create three subdirectories I, P, and V, and copy the files to them.
- 17. Be sure it isn't installed. If so, uninstall, then run NOGUARD.
- 18. Must do "SETUP" first. Reply "C" when it asks for disk drive.
- 19. No need to run the Install program. Just create a subdirectory and allow NOGUARD to copy all the files from the original disk into that subdirectory.
- 20. Install first, use install as the source.
- 21. Install first, press ENTER when prompted for city or population.

Important: Central Point Software has made every effort to test each program listed, but copy protection methods change frequently, sometimes from month to month. Therefore, we cannot guarantee that every program listed can be backed up with Copy II PC. While Copy II PC may back up a program dated 7/11/90, the same program dated 12/1/90 may use a different protection scheme that can't be backed up. If you are having difficulty backing up a particular program, look at the troubleshooting section of the manual for ideas to try.

# Central Point Software INC

Dear Central Point Software Customer,

Thank you for your purchase. Like you, we recognize the importance of making backups of software so you will find that this product is not "copy protected" in any way.

In case you are not yet familiar with the copyright law as it relates to making copies of computer software, we'd like to take this opportunity to discuss it with you.

Many manufacturers of computer software copy-protect their products to physically prevent people from making copies and giving them away or reselling them. **Under the copyright law, you have a right to make copies to use in the event your original disk no longer functions. It is important to note that this is the only right to copy afforded to you under the law,** and both we and other software publishers request that you do not make copies for any other purpose.

Some states have enacted or are considering enacting "Shrink Wrap" license enforcement acts which may or may not affect your right to make backups of certain software products. We suggest that you check your state law to see whether it applies to you in this regard.

As part of an industry-wide effort to inform people of their rights under the U.S. copyright law, we have enclosed a copy of ADAPSO's "Thou Shalt Not Dupe" flyer. We hope you will take a moment to read it before using our product.

THANK YOU again for your purchase! We know you will find using your computer much more pleasant knowing you have safely put away backups of your valuable software.

Sincerely muchine Rom

Michael D. Brown C.E.O.

15220 N.W. Greenbrier Parkway, #200 • Beaverton, Oregon 97006 Customer Service (503) 690-8090 • Technical Support (503) 690-8080 • Fax (503) 690-8083 • Tlx 757710

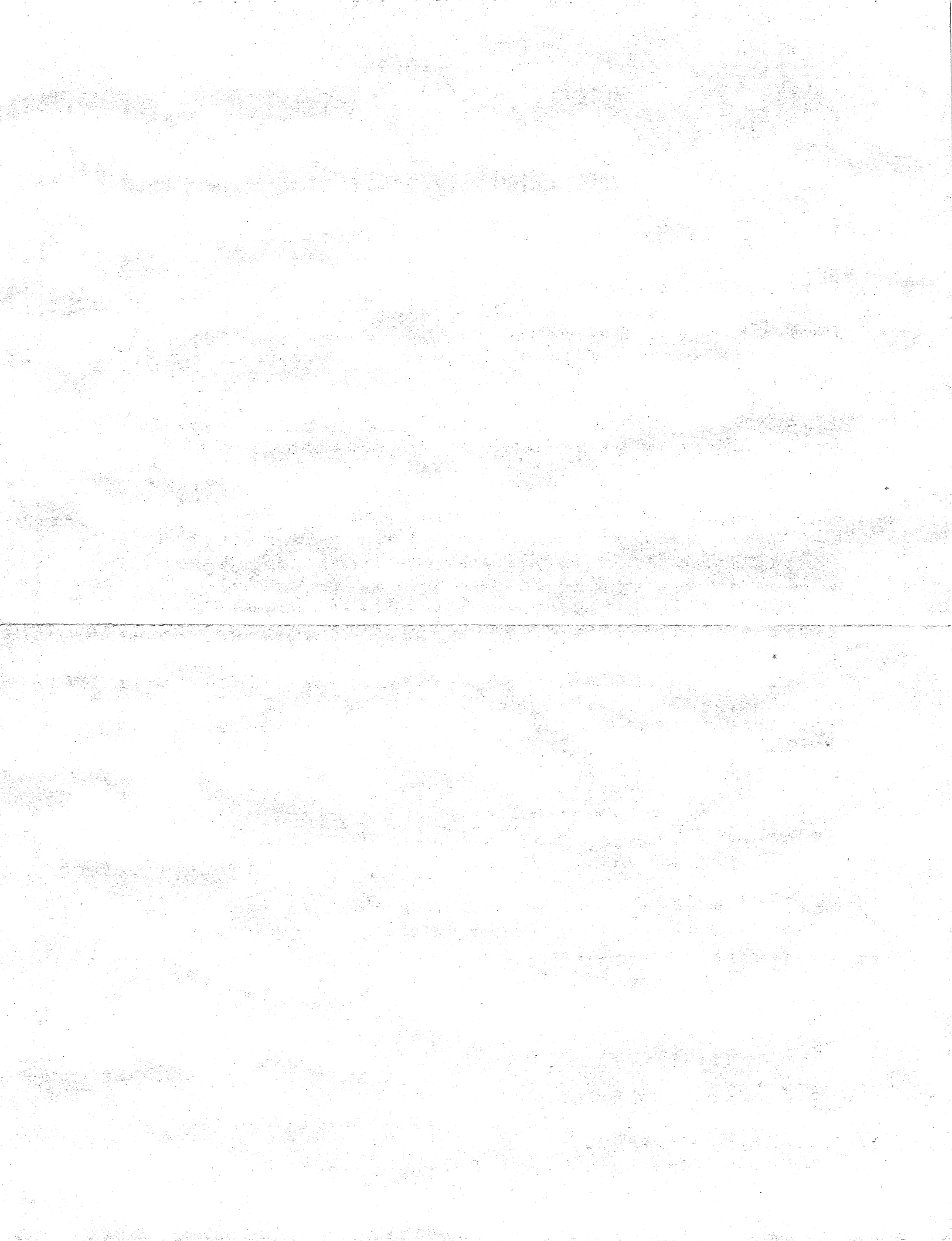

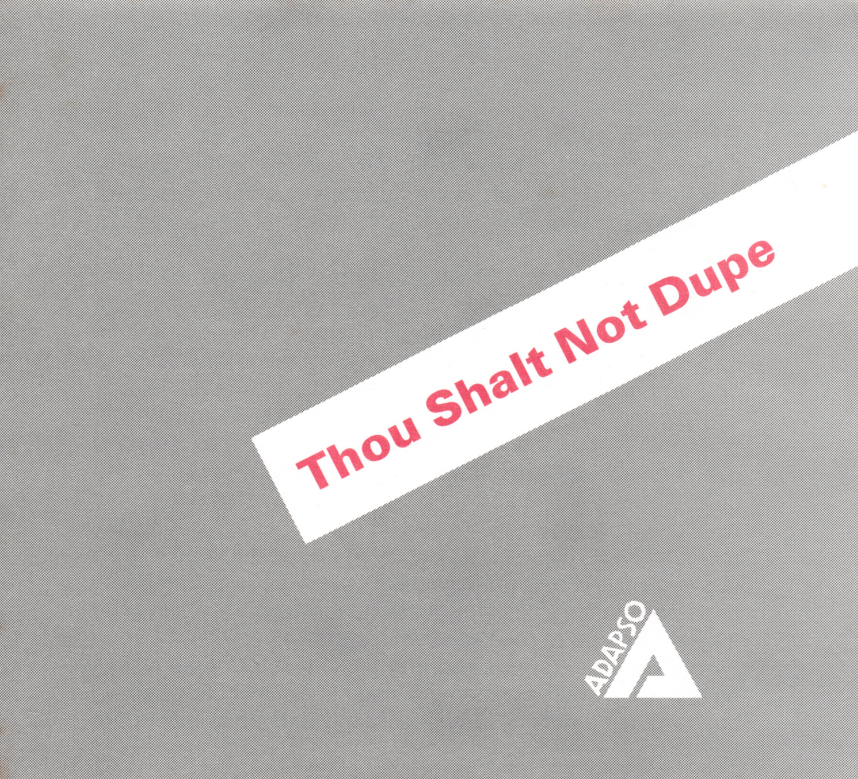

### **Either Way It's Wrong**

People who would never walk into a store and shoplift a software product think nothing of making several copies of the same software. The results are the same. The act is just as wrong.

When it comes to unauthorized duplication of software, many people do not realize the costly impact on the software developer and the customer community. The realtionship between customer and developer in a software transaction is one of mutual trust. The customer trusts that the developer has produced a product that will deliver the desired result, performs according to specifications and is properly documented and supported. The developer trusts that the customer will make use of only those copies for which he has purchased a license, even though making additional, unauthorized copies is relatively easy. Unauthorized duplication and use of software violates the U.S. Copyright Law, and unfairly deprives software developers of revenue they are entitled to receive for their work.

Software developers find that thousands of illegal copies have been made by customers who either innocently believe they are doing nothing wrong or simply choose to ignore the law.

### The Law is Clear

Reproducing computer software without authorization violates the U.S. Copyright Law. It is a Federal offense. The money paid for a software product represents a license fee for the use of one copy. It does not represent an authorization to copy. Civil damages for unauthorized software copying can be as much as \$50,000 or more and criminal penalties include fines and imprisonment. Bills have been introduced in Congress to strengthen the law and increase penalties.

### Myths and Facts of Software

Let's start by dispelling some myths with a few facts. First, software developers *do not* condone unauthorized copying in order to gain market penetration.

Second, the price of software *does not* make unauthorized copying justifiable. The cost of a software product to a consumer represents only a small fraction of the publisher's development and marketing costs.

Third, although the cost for *softlifting* is borne initially by the software developer, it is paid for ultimately by legitmate users.

### What It Means to You

It's obvious that legitimate software users are paying for theft along with software developers.

It's obvious, too, that no one is going to put up with it for long.

Think twice before you ask someone to give you an illegal copy of their software. Think three times before you offer to do it for someone else. *Softlifting* or *software piracy* is not only a crime; it's simply wrong.

### Where to Get More Information

ADAPSO represents more than 750 corporate members that provide a wide spectrum of computer services and software including: micro, mini and mainframe software products; professional software services; batch and remote processing services; integrated hardware/software systems; education and training; and consulting.

For further information or questions on software protection, contact ADAPSO at Suite 300, 1300 North 17th Street, Arlington, VA 22209; or phone (703) 522-5055.

Copyright@ADAPSO. 1984. We encourage you to reproduce and distribute copies of this brochure.